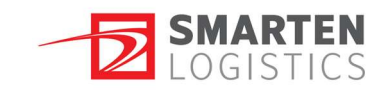

# AS SMARTEN LOGISTICS KOORMATE BRONEERIMISKESKKONNA KASUTUSJUHEND

Smarten Logistics vastuvõtu aegade broneerimise juhend ja reeglid http://boger.infosys.ee/booking/gates.php?o=smarten

- 1. Võimalikult täpne info:
  - a. Partner kellele kaup tuleb;
  - b. Hankija nimi, kust kaup tuleb;
  - c. Auto ja haagise number;
  - d. Saabumise kuupäev ja kellaaeg;
  - e. Saabuv kogus (aluste arv);
  - f. Kauba iseloom (kas kaup on alustel või on tegemist käsilaadimisega)
- 2. Kauba vastuvõtt on avatud: E-R 08:30-16:30
- 3. Kauba mahalaadimine broneerida eelneval tööpäeval hiljemalt 15:00ks.
- 4. Kui koorem hilineb rohkem kui 30 minutit, siis läheb koorem "elavasse" järjekorda.
- Broneering kaotab kehtivuse, kui koorem on kahjustatud või ilma vajalike dokumentideta
- 6. Keskkonnas peavad kasutajatunnuse tegema kõik kasutajad. Ühe kasutajanime kasutanime erinevate inimeste poolt on keelatud!
- 7. Fiktiivsete broneeringute tegemine on keelatud.
- Raeküla tee 5 lattu saabuvate kaupade broneeringud on vaja teha, kui tuleb 3 ja rohkem alust kaupa. Rukki tee 1 lattu tuleb kõik saabuvad koormad registreerida sh ka siis, kui saabub ainult 1 alus.

### **KASUTAJANIME LOOMINE:**

- 1. Vajuta lingile "Registreeru".
- 2. Täida lahtrid:
  - a. Nimi kasutaja ees- ja perekonnanimi.
  - b. Ettevõte kasutaja tööandja nimetus.
  - c. Telefon kasutaja mobiil- või töötelefoni number.

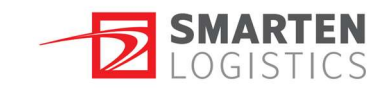

- d. E-post kasutaja e-maili aadress.
- e. Kasutajanimi keskkonna sisselogimiseks vajalik kasutajanimi.
- f. Parool
- g. Parool uuesti

#### **KESKKONNA KASUTAMINE:**

- 1. Logi sisse sisestades registreerimisel loodud kasutajatunnus ja parool.
- 2. Vali ladu, kuhu soovid koorma saabumist registreerida.
  - Rukki ladu (Rukki tee 1)
- 3. NB! Broneeringuid saab teha järgnevatele tööpäevadele, samale päevale ei saa.

#### **BRONEERINGU TEGEMINE**

- 1. Broneeringuid saab teha kahel viisil:
  - a. Vajutades nuppu "Broneeri mahalaadimine".
  - b. Valides vaba aeg otse graafikus.
- 2. Broneeringu tegemisel on kohustuslik sisestada järgmised andmed:
  - a. Partner, kellele kaup tuleb
  - b. Hankija nimi, kust kaup tuleb
  - c. Saabuv kogus (aluste arv)
    - i. Auto ja haagise number ei ole kohustuslik, kuid siiski nõutav.
  - d. Valida tuleb ka kauba iseloom
    - i. Alustel
    - ii. Käsilaadimine
- 3. Alustel kauba puhul arvestab keskkond automaatselt broneeringu pikkuse järgnevalt:
  - a. Kuni 10 aluse broneerimisel arvestatakse laadimisajaks 30 minutit
  - b. 10 kuni 20 aluse broneerimisel arvestatakse laadimisajaks 1 tunniga
  - c. Üle 16 aluse broneerimise arvestatakse 1 tund ja 30 minutit
- 4. Käsilaadimiste broneerimisel arvestatakse laadimisajaks 4 tundi, s.t hilisem broneerimisaken on kell 13:00.
- 5. Broneeringu kinnitamisel kuvatakse ekraanil kinnitustekst ning ka kasutaja e-mailile saadetakse kinnitusmeil, mis sisaldab broneeringu infot.

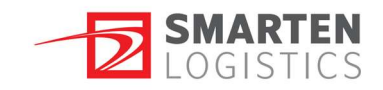

## **BRONEERINGU MUUTMINE**

1. Tehtud broneeringu muutmiseks tuleb vajutada enda tehtud broneeringu peal (roheline kast):

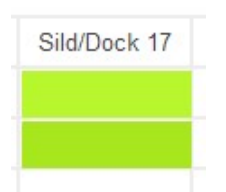

- 2. Broneeringule vajutamisel avaneb aken, kus on välja toodud eelnevalt sisestatud info, mida on võimalik muuta.
- 3. Broneeringu aega ei ole võimalik muuta. Aja muutmiseks tuleb broneering tühistada ja teha uus.
- 4. Broneeringud, mis on punased, on teiste kasutajate poolt tehtud ning neid ei ole võimalik muuta.

| Sild/Dock 15 | Kellaaeg           |
|--------------|--------------------|
|              | 09:00              |
|              | <mark>09:30</mark> |
|              | 10:00              |
|              | 10:30              |
|              | 11:00              |

# **BRONEERINGU TÜHISTAMINE**

- Tehtud broneeringu tühistamiseks tuleb vajutada enda tehtud broneeringu peal (roheline kast):
- 2. Vajutada nupule "Tühista broneering".